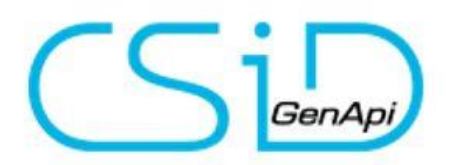

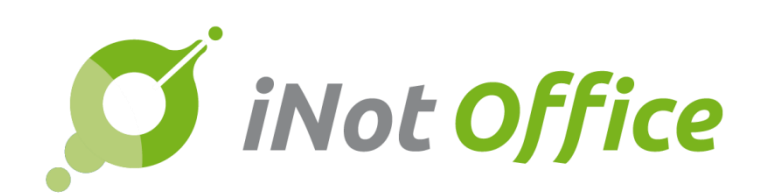

# iNot 2.6

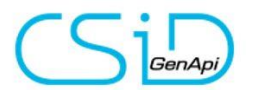

### Inhoudstabel

| Evolutie van het product                                                 |
|--------------------------------------------------------------------------|
| 1. Nieuwe fiche onroerend goed3                                          |
| 2. Statutenwijzigingen van vennootschappen6                              |
| 3. Integratie eRegistration 1.18 / 1.196                                 |
| 4. Correctie van het Recht op Geschrift9                                 |
| 5. Afdrukken van het werkblad9                                           |
| Aanpassingen NL9                                                         |
| CréAct10                                                                 |
| Technische evoluties                                                     |
| Correctie van het linken van de cliënt vanuit Nota+ naar iNot            |
| Nieuwe templates voor de relazen van de eRegistratie en het kadaster 11  |
| De knop "legger" via de opzoeking kadaster 11                            |
| Volgnummering11                                                          |
| Correctie bugs                                                           |
| Extra info nieuwe goederenfiche:                                         |
| 3. De fiche zelf                                                         |
| 4. Kadastrale opzoeking (nu via de Webservice)                           |
| Extra info in verband met de wijzigingen van het huwelijkscontract       |
| Extra info in verband met wijzigingen in de statuten van vennootschappen |

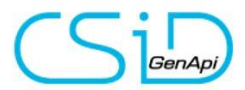

## **Evolutie van het product**

### 1. Nieuwe fiche onroerend goed

| Complex         | Alge   | mene informatie                                                                                                    | #1000040 Bijwerken Manueel Op 30/11/2017 | Besc      | hrijving NL                                                                                                    |                         |                    |                | Beschrijvin                         | g Steder       | nbouw   | Oorspre        | ong Erfd     | ienstbaarheden |
|-----------------|--------|----------------------------------------------------------------------------------------------------|------------------------------------------|-----------|----------------------------------------------------------------------------------------------------|-------------------------|--------------------|----------------|-------------------------------------|----------------|---------|----------------|--------------|----------------|
| Loten           | 8      | Benaming<br>Obelix<br>Afres                                                                                               | Nr Bis                                   | NL<br>FR  | ж ћ<br>в <i>І</i>                                                                                                    | 6 6<br><del>5</del>   1 | :<br> = =  =<br> = | ₩5- en<br>非 ?? | ≪ 🏴   🖬 🏛 🚆 🧐<br>  Stiji -   Opmaak | 2 8  <br>? ?   | Bron    | code           |              |                |
| 1<br>Akten      | ±<br>N | Velostraat           Postcode         Stad           90000         Gent           Kadastrate stdeling         GFNT1 4 AED |                                          |           | Stad GENT - vierde afdeling<br>In een onroerend complex genaamd « Obelix », gelegen Veldstraat nummer 88 en thans gekend volgens recent<br>kadastraal uttreksel sectie A, nummer 325002P000, met een oppervlakte van zesentwintig are tweeëntwintig centlare<br>(2.622 m <sup>2</sup> ). |                         |                    |                |                                     | nt<br>centiare |         |                |              |                |
| Documenten<br>0 |        | 9000 1ste Hypotheekkantoor Gent<br>9000 Gent                                                                              | Q @                                      |           |                                                                                                    |                         |                    |                |                                     |                |         |                |              | A              |
| Foto's          |        | 9000 Financieel beheerder provinciebestuur Cost-VI.                                                                       | و<br>و                                   | Kada<br>+ | ister                                                                                                    | Faa                     | Nummer             | Tupe           | Tor plastee geneamd                 | <b>KI</b>      | ba      |                | 2 m²         | Antio          |
| 0               |        | Registrate AA                                                                                                    | ۹ 🔊                                      |           | 1                                                                                                    | A A                     | 325C02P000         | Type           | Ter plaatse genaamd                 | 523,00<br>523  | 0       | 26 21<br>26 21 | 2622<br>2622 | Acte           |
|                 |        | 9000 Registratiekantoor Gent 1<br>Registratie NAL<br>9000 3de KANT.REG.GENT1                                              | ۹ (۶<br>۹                                | Volg      | ens titel                                                                                                    |                         |                    |                |                                     |                |         |                |              |                |
|                 |        | Registratic DIV                                                                                                    | ٩ 🔊                                      | +         | Volgorde                                                                                                    | Sec.                    | Nummer             | Туре           | Ter plaatse genaamd                 | кі<br>0        | ha<br>O | are<br>0       | ca m²        | Actie          |
|                 |        | 9000 Gent                                                                                                    | و 2                                      |           |                                                                                                    |                         |                    |                |                                     |                |         |                |              |                |
|                 |        | Prijs van het goed                                                                                                    |                                          |           |                                                                                                    |                         |                    |                |                                     |                |         |                |              |                |

#### Nieuwe types: Complex / residentie

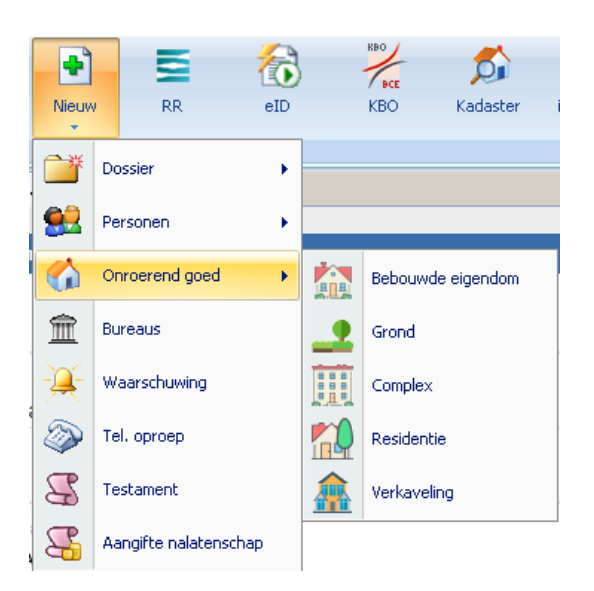

#### Toevoegen van loten

| = 抗 | Stationsstraat 25 9000 Gent RESIDENTIE ARTEVELDE 1 | Gent | Residentie  | RESIDENTIE ARTEVELDE 1 |
|-----|----------------------------------------------------|------|-------------|------------------------|
| 😤   | Appartement nr. 1.2                                | Gent | Appartement | RESIDENTIE ARTEVELDE 1 |
| 🛟   | Garage nr. 5                                       | Gent | Garage      | RESIDENTIE ARTEVELDE 1 |
| 🔧   | Appartement nr. 2.5                                | Gent | Appartement | RESIDENTIE ARTEVELDE 1 |
| 😤   | Appartement nr. 1.4                                | Gent | Appartement | RESIDENTIE ARTEVELDE 1 |
| - 🛟 | Appartement nr. 1.5                                | Gent | Appartement | RESIDENTIE ARTEVELDE 1 |
| - 🛟 | Appartement nr. 1.6                                | Gent | Appartement | RESIDENTIE ARTEVELDE 1 |
| - 🔧 | Appartement nr. 1.7                                | Gent | Appartement | RESIDENTIE ARTEVELDE 1 |
| 🛟   | Garage nr. 2.8                                     | Gent | Garage      | RESIDENTIE ARTEVELDE 1 |
| - 🛟 | Fietshaak nr. 8                                    | Gent | Fietshaak   | RESIDENTIE ARTEVELDE 1 |
| · 🛟 | Appartement nr. 2.1                                | Gent | Appartement | RESIDENTIE ARTEVELDE 1 |
| - 🛟 | Appartement nr. 2.2                                | Gent | Appartement | RESIDENTIE ARTEVELDE 1 |
| 🛟   | Appartement nr. 2.3                                | Gent | Appartement | RESIDENTIE ARTEVELDE 1 |
| - 🛟 | Appartement nr. 2.4                                | Gent | Appartement | RESIDENTIE ARTEVELDE 1 |

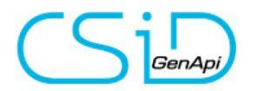

Linken met de applicaties:

Dossier (toevoegen per lot) / briefwisseling

### Toevoegen:

| stationsstraat OK                               | Uitgebreide opzoeking | ۲           | Reset         | X  |
|-------------------------------------------------|-----------------------|-------------|---------------|----|
|                                                 | Alle akten            | : 2 resulta | it(en) gevond | en |
| 軠 Nieuw                                         |                       |             |               |    |
| Stationsstraat 25 9000 Gent RESIDE              | NTIE ARTEVELDE 1      |             |               | -  |
| ✓ Loten verbergen ✓ Appartement 1.2 (220/16000) | 0                     |             |               |    |
| □ Appartement 2.5 (220/16000                    | )                     |             |               |    |
| ☑ Appartement 1.4 (220/16000                    | )                     |             |               |    |
| Appartement 1.5 (220/16000)                     | )                     |             |               |    |
| ☑ Appartement 1.6 (220/16000                    | )                     |             |               |    |

In het subdossier:

| + | Goederen                                                        | 🔺 🍫 🗉 |   |
|---|-----------------------------------------------------------------|-------|---|
|   | ☆ Stationsstraat 25 9000 Gent RESIDENTIE ARTEVELDE 1, Alle akte | en 🔺  | • |
|   | Appartement 1.6 (220/10.000)                                    |       |   |
|   | ✓ Appartement 1.4 (220/10.000)                                  |       |   |
|   | Appartement 1.2 (220/10.000)                                    | •     | - |

Opzoeking kadaster: aanmaken van loten

### e-Registratie/ SFB: versturen van loten

| _Informatie be  | treffende de akte — |                                |                       | _ De | atail van de bedragen     |        |             | Geen bed | dragen —    |
|-----------------|---------------------|--------------------------------|-----------------------|------|---------------------------|--------|-------------|----------|-------------|
| Referentie (JP) |                     |                                |                       |      | Categorie                 | M      | ontant      |          |             |
| Transactietyp   | e Onroerend         |                                | •                     |      |                           |        |             |          |             |
| Categorie       | Verkoop             |                                | •                     |      |                           |        |             |          | w           |
| Type akte       | Verkoop uit de      | hand                           | •                     |      |                           |        |             |          |             |
| Officieel rep.n | r.                  | (Verplicht voor de definitieve | verzending) ?         |      |                           |        |             |          |             |
| Commentaar      |                     |                                |                       |      |                           |        |             | opnieuw  | v verzenden |
| Partij(en)      | M.b.t. de aanvraa   | ig Naam / Benaming             |                       |      |                           |        | Gemeenschap | Hoedani  | gheid       |
| 8               |                     | Vandewalle Sandra, KOPE        | R                     |      |                           |        |             | Koper    |             |
| ۵               |                     | Studio 100, VERKOPER           |                       |      |                           |        |             | Verkope  | r           |
|                 |                     |                                |                       |      |                           |        |             |          |             |
| Go              | ed(eren)            | M.b.t. de aanvraag             |                       |      | Beschrijvin               | g goed |             |          |             |
| Ð. 🎦            |                     |                                | Stationsstraat 25 900 | 0 Ge | nt RESIDENTIE ARTEVELDE 1 |        |             |          |             |
|                 |                     |                                | 1.2 - Appartement - ( | )    |                           |        |             |          |             |
|                 |                     | V                              | 1.4 - Appartement     |      |                           |        |             |          |             |
|                 |                     |                                | 1.6 - Appartement     |      |                           |        |             |          |             |

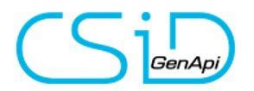

Toevoegen van wijzigingen aan het huwelijkscontract

| Goossens Jean-Pierre (                                                                                              | ehuwd                                               | ی<br>X                                                                                                    |
|----------------------------------------------------------------------------------------------------|-----------------------------------------------------|----------------------------------------------------------------------------------------------------|
| Opslaan Openen Burgerlijke<br>staat                                                                                 | Verwijderen Kadaster Opzoek./Up<br>NR Opzoek./Up    | Overlijden          Afdrukken            Absites           Afdrukken            Ibitoriek           Het type wijzigen |
|                                                                                                    |                                                     | Minderjarig                                                                                                    |
| Algemeen Burgerlijke stand                                                                                          | Te volgen Akten/Subdossiers Stamboom Gelinkt aan    | 4                                                                                                    |
| Huwelijksdatum<br>Plaats van huwelijk<br>Land van huwelijk<br><b>Oorspronkelijk huwelijksstels</b>                  | 05/02/2000<br>9000 ▼ Gent ▼ X<br>BELGIË ▼           |                                                                                                    |
| stelsel van scheiding van goe                                                                                       | deren                                               | Wijzigen                                                                                                    |
| Contract                                                                                                    |                                                     |                                                                                                    |
| Voomaam notaris : Luc<br>Naam notaris : Dewilde<br>Plaats notaris : 9050 Ledeberg<br>Datum huwelijkscontract : 02/0 | 2/2000                                              |                                                                                                    |
| Bijkomende informatie                                                                                               |                                                     |                                                                                                    |
| Aktenummer :                                                                                                    |                                                     |                                                                                                    |
| Wijzigingen van het stelsel                                                                                         |                                                     |                                                                                                    |
|                                                                                                    |                                                     | Nieuw                                                                                                    |
| 🎾 鬀 stelsel van gemeensc                                                                                            | ap van aanwinsten - 08/10/2010 - Reynders - Bernard | ×                                                                                                    |
| 🏓 🚭 stelsel van algehele g                                                                                          | meenschap - 08/07/2002 - Ghislain - Jan             | ×                                                                                                    |

#### Verschijning in de akte:

De Heer **GOOSSENS Jean-Pierre**, geboren te Gent op 6 december 2015, rijksregisternummer 15.12.06-123.45, en zijn echtgenote, Mevrouw **DE KESEL Ann Martha**, geboren te Wetteren op 2 februari 1990, rijksregisternummer 01.02.02-, samenwonende te 9000 Gent, Kastanjelaan 15.

Gehuwd te Gent op 5 februari 2000 onder de (zuivere) scheiding van goederen ingevolge huwelijkscontract verleden op 2 februari 2000 voor Meester Luc Dewilde, Notaris met standplaats te Ledeberg, gewijzigd ingevolge akte verleden voor Notaris Reynders Bernard te Brugge op 8 oktober 2010 in het stelsel van gemeenschap van aanwinsten, gewijzigd ingevolge akte verleden voor Notaris Gent op 8 juli 2002 in het stelsel van algehele gemeenschap, gewijzigd ingevolge akte verleden voor Notaris Reynders Bernard te Brugge op 8 oktober 2010 in het stelsel van gemeenschap van aanwinsten, gewijzigd ingevolge akte verleden voor Notaris Reynders Bernard te Brugge op 8 oktober 2010 in het stelsel van gemeenschap van aanwinsten, ongewijzigd tot op heden.

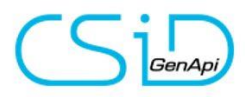

2.

#### Statutenwijzigingen van vennootschappen

In de vennootschapsfiche:

| Algemeen                                      | Te volgen    | Statuten      | Verte | genwoordigers   | Akten/9 | Subdossiers | Gelinkt aa | n    |              |
|-----------------------------------------------|--------------|---------------|-------|-----------------|---------|-------------|------------|------|--------------|
| <table-of-contents> Nieuw</table-of-contents> |              |               |       |                 |         |             |            |      |              |
| Dati                                          | um           | Publicatien   | r     | Type akte       |         | Aantal een  | heden      |      | Naam notaris |
| 17/0                                          | 3/2016       | 4879-89       |       | Oprichting      |         |             |            |      | Durant       |
| 02/1                                          | 2/2016       | 152-96        |       | Statutenwijzigi | ng      |             |            |      | Dewilde      |
| 11/0                                          | 1/2017       | 523-85        |       | Naamswijziging  |         |             |            |      | Vandewalle   |
|                                               |              |               |       |                 |         |             |            |      |              |
| Datum                                         | 1            | 1/01/2017     |       |                 |         | Onderha     | ndse akte  |      |              |
| Aantal ee                                     | nheden       |               |       |                 |         | Datum a     | lg. verga  |      |              |
| Aktenr                                        | Γ            |               |       |                 |         | Datum v     | an de akte | 11/0 | 01/2017      |
| Type akte                                     | e [          | Naamswijzigir | ng    | ~               |         | Naam no     | otaris     | Van  | dewalle      |
| Plaats no                                     | taris 🛛      | Brussel       |       |                 |         | Voomaa      | m notaris  | Oliv | ier          |
| Publicatie                                    | nr 🗄         | 523-85        |       |                 |         | Datum p     | oublicatie | 18/  | 01/2017      |
| Maatscha                                      | ppelijk doel |               |       |                 |         |             |            |      |              |

#### Verschijning in de akte

De Naamloze vennootschap "Studio 99", met maatschappelijke zetel te 8660 De Panne, De Pannelaan 6

Ingeschreven in het rechtspersonenregister en bij de Belasting over de Toegevoegde Waarde onder nummer BE 0501.123.456.

Opgericht blijkens akte verleden voor notaris Pierre Durant, met standplaats te Antwerpen, op 17 maart 2016, bekendgemaakt in de Bijlagen bij het Belgisch Staatsblad op 25 maart 2016 onder nummer 4879-89 waarvan de statuten voor het laatst gewijzigd werden bij akte verleden voor notaris Olivier Vandewalle, met standplaats te Brussel, op 11 januari 2017 bekendgemaakt in de Bijlagen bij het Belgisch Staatsblad op 18 januari 2017 onder nummer 523-85.

Hier vertegenwoordigd door: - Mevrouw Borré Edith, nationaal nummer 10.01.02-123.89, wonende te Meise, De Pannelaan 6, vennoot, overeenkomstig artikel 15 van de statuten, hiertoe benoemd in de algemene vergadering van 1 januari 2018 en bekendgemaakt in de Bijlagen tot het Belgisch Staatsblad van 2 januari 2018 onder nummer 4236-987.

#### Integratie eRegistration 1.18 / 1.19 3.

Toevoegen van 3 nieuwe type akten

- Echtscheiding met onderlinge toestemming -
- Regelingsakte (in onverdeeldheid blijven) \_

#### $\square$ Informatie betreffende de akte

| Referentie        | (JP)                                      |
|-------------------|-------------------------------------------|
| Transactietype    | Onroerend 🔹                               |
| Categorie         | Echtscheiding met onderlinge toestemming  |
| Type akte         | Bekrachtigingsakte 🔹                      |
| Officieel rep. nr | Bekrachtigingsakte                        |
|                   | Regelingsakte                             |
|                   | Regelingsakte (in onverdeeldheid blijven) |

Commentaar

- Ontbinding / Ontbinding vereniging van mede-eigenaars
- Ontbinding / Vereffening vereniging van mede-eigenaars

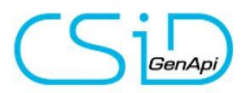

| _Informatie betreffer | 1 [                                                                               | -Detail vai | n de b |                 |        |  |
|-----------------------|-----------------------------------------------------------------------------------|-------------|--------|-----------------|--------|--|
| Referentie            | (JP)                                                                              |             |        |                 | Cate   |  |
| Transactietype        | Onroerend                                                                         | -           |        |                 |        |  |
| Categorie             | Ontbinding / Vereffening rechtspersonen andere dan vennootsc                      | -           |        |                 |        |  |
| Type akte             | Ontbinding & Vereffening in één akte van rechtspersonen ander                     | •           |        |                 |        |  |
| Officieel rep.nr.     | Ontbinding & Vereffening in één akte van rechtspersonen andere dan vennootschapp  | en (ver     | reni   | gingen, stichti | ngen,) |  |
|                       | Ontbinding vereniging van mede-eigenaars                                          |             |        |                 |        |  |
| Commentaar            | Vereffening rechtspersonen andere dan vennootschappen (verenigingen, stichtingen, | )           |        |                 |        |  |
| Commentaal            | Vereffening vereniging van mede-eigenaars                                         |             |        |                 |        |  |

Volgende type akten staan 'in afwachting' omdat het type SP25 (FODFIN) nog niet bekend is:

- Voorrechten en hypotheken / Diversen handelszaak
- Schenking / Aanvaarding van schenking

Voor deze twee type akten wordt de datum van implementatie voorzien voor **'30/6/2018'**.

Tot op heden kunnen deze type akten gekozen worden, maar kunnen ze niet gevalideerd worden bij het creëren van een verzending naar de e-Registratie.

Toevoegen een nieuw type 'stukken': gecoördineerde statuten, dewelke verplicht in het **formaat .doc of .docx** moeten verstuurd worden.

| Selectie van documenten                        |                           | Gecoördineerde statuten                                                        |      |
|------------------------------------------------|---------------------------|--------------------------------------------------------------------------------|------|
| 💽 Een document toevoegen                       | □Verzenden als PDF        | Het document "gecoördineerde statuten" moet het bestandstype .doc of .docx heb | oben |
| 👻 🔲 🚞 Document(en) gelinkt aan een subdossier. |                           |                                                                                |      |
| 🔲 🍇 Verkoop Demo                               |                           |                                                                                |      |
| 🗔 🎆 Brief - klant Pareyn Joeri                 |                           |                                                                                |      |
| 🗔 🧱 1-Blanco Dhr en Mevr Pareyn Joeri          |                           | GECOÖRDINEERDE STATUTEN                                                        |      |
| 🔲 🧱 1-Blanco Dhr en Mevr Pareyn Joeri          |                           |                                                                                |      |
| 🔲 靏 1-Blanco Dhr en Mevr Pareyn Joeri          |                           |                                                                                |      |
| 🔲 🧱 1-Blanco De heer Pareyn Joeri              |                           |                                                                                |      |
| 🗹 📰 Gecoördineerde statuten                    | Gecoördineerde statuten 🔹 |                                                                                |      |
| 🚽 🔲 饕 Document(en) gelinkt aan een akte.       |                           |                                                                                |      |
| 🗹 🍇 Verkoop Demo                               | Uitgifte van de akte 🔹    |                                                                                |      |
| 🔲 🌇 repertorium VERKOOP - Akte 100030801       |                           |                                                                                |      |

Volgende benamingen werden aangepast: Bijlage → Kopie van de aangehechte stuk(ken). Andere → Informatieve stuk(ken).

| Uitgifte van de akte  🔻     |
|-----------------------------|
| Informatieve stuk(ken)      |
| Borderel                    |
| Kopie aangehechte stuk(ken) |
| Uitgifte van de akte        |
| Uittreksel                  |
| Gecoördineerde statuten     |

Hierbij de nieuwe type akten die gelinkt zijn aan het nieuwe type documenten "uittreksel":

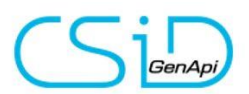

| Name NL                                                                                                    | Name FR                                                                                                    | Mandatory |
|----------------------------------------------------------------------------------------------------|----------------------------------------------------------------------------------------------------|-----------|
| Echtscheiding met onderlinge<br>toestemming / Regelingsakte                                                                                      | Divorce avec consentement mutual / Acte de règlement transactionnel                                                         | Mandatory |
| Echtscheiding met onderlinge<br>toestemming / Regelingsakte (in<br>onverdeeldheid blijven)                                                       | Divorce par consentement mutuel / Acte de<br>règlement transactionnel (convention de<br>rester en indivision)               | Mandatory |
| Ontbinding / Ontbinding<br>vereniging van mede-eigenaars                                                                                         | Dissolution / Liquidation association des co-<br>propriétaires                                                              | Mandatory |
| Voorrechten en hypotheken /<br>Handlichting - Doorhaling -<br>Opheffing                                                                          | Privilèges et hypothèques / Mainlevée -<br>Radiation - Suppression                                                          | Optional  |
| Voorrechten en hypotheken /<br>Handlichting - Doorhaling -<br>Opheffing - notarieel getuigschrift<br>(zonder verschijning van de<br>schuldeiser) | Privilèges et hypothèques / Mainlevée -<br>Radiation - Suppression - certificat notarial<br>(sans comparution du créancier) | Optional  |
| Ontbinding / Vereffening<br>vereniging van mede-eigenaars                                                                                        | Dissolution / Liquidation association des co-<br>propriétaires                                                              | Optional  |

Dit type document is hoofdzakelijk gelinkt aan de type akten van de categorie «Echtscheiding met onderlinge toestemming / Divorce avec consentement mutuel» met onroerend goed.

Voor iedere akte waarvoor het document « UITTREKSEL » verplicht is, moet het document bijgevoegd worden (de formaliteit is altijd « hypotheek »). In alle andere gevallen is dit type document niet toegelaten.

| Transactietyp                 | be | Onroerend           | •                                          |    |                                                                                                    |
|-------------------------------|----|---------------------|--------------------------------------------|----|----------------------------------------------------------------------------------------------------|
| Categorie                     |    | Echtscheiding met d | onderlinge toestemming                     | •  |                                                                                                    |
| Type akte Regelingsakte       |    |                     |                                            |    |                                                                                                    |
| Officieel rep.nr.             |    |                     | (Verplicht voor de definitieve verzending) | ?  |                                                                                                    |
| Commentaar                    |    |                     |                                            |    | n partij is verplicht voor dit type akte<br>or dit type akte is een vennootschap optioneel<br>or dit type akte is een goed verplicht |
| Partij(en) M.b.t. de aanvraag |    | .b.t. de aanvraag   | Naam / Benaming                            | Vo | or dit type akte zijn de bedragen optioneel                                                                                          |
| 8                             |    |                     | De Kesel Ann Martha, KOPER                 | Vo | or dit type akte is het uittreksel verplicht                                                                                         |
| <u> </u>                      |    | _                   | ALLER DIE DIE KODED                        |    |                                                                                                    |

De antenne EUPEN-MALMEDY is hernoemd naar EUPEN.

De gemeenten «Malmédy» en «Weismes» vallen nu onder EUPEN (voorheen EUPEN-MALMEDY) te VERVIERS.

Toevoegen van 2 statussen in het overzicht e-Registratie:

"Fout bij de afgehandelde formaliteit" en "Formaliteiten afgehandeld op papier"

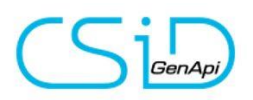

| Formaliteit(en) a 🗸 Beheerder                   | Beheerder 🗸        |
|-------------------------------------------------|--------------------|
| 🗆 Aangeduid                                     | <b>^</b>           |
| <ul> <li>Formaliteit(en) afgehandeld</li> </ul> |                    |
| Formaliteiten afgehandeld op page               | pier               |
| Fout bij de afgehandelde formalit               | t <mark>eit</mark> |
| ✓ Geannuleerd                                   |                    |
| ✓ Getekend                                      |                    |
| ✓ Geweigerd                                     |                    |
| In afwachting van ontvangst van                 | formaliteit(en)    |
| ✓ Verworpen                                     |                    |
| Verzending bezig                                |                    |
| Verzending mislukt                              |                    |
| Verzonden naar portaal                          |                    |
| ✓ Voorbereid                                    | <u> </u>           |

### 4. Correctie van het Recht op Geschrift

Alle bedragen van Recht op Geschrift zijn herzien.

### 5. Afdrukken van het werkblad

| ETUD<br>NOT/                         | DE NOTARIALE<br>ARISKANTOOR | V                                                                                                    | VERKOOP   |            |            |  |  |  |  |  |  |  |
|--------------------------------------|-----------------------------|----------------------------------------------------------------------------------------------------|-----------|------------|------------|--|--|--|--|--|--|--|
|                                      | Formaliteiten vóór de akte  |                                                                                                    |           |            |            |  |  |  |  |  |  |  |
| Compromis opgemaakt door het kantoor |                             |                                                                                                    |           |            |            |  |  |  |  |  |  |  |
| Uitgevoerd                           | Afgesloten                  | Omschrijving                                                                                                    | Initialen | Uitvoering | Afsluiten  |  |  |  |  |  |  |  |
| <                                    | ✓                           | Aanvraag inlichtingen aan de verkoper                                                                                              | JP        | 09/02/2018 | 09/02/2018 |  |  |  |  |  |  |  |
|                                      |                             | Aanvraag inlichtingen aan de koper(s)                                                                                              |           |            |            |  |  |  |  |  |  |  |
| <                                    |                             | Aanvraag syndicale inlichtingen vóór de akte                                                                                       | JP        | 09/02/2018 |            |  |  |  |  |  |  |  |
|                                      |                             | Opmaak van de compromis                                                                                                    |           |            |            |  |  |  |  |  |  |  |
| ✓                                    |                             | Uitnodiging ter ondertekening en opsturen van de compromis                                                                         | JP        | 09/02/2018 |            |  |  |  |  |  |  |  |
|                                      |                             | Ondertekening van de compromis                                                                                                    |           |            |            |  |  |  |  |  |  |  |
| 2-IN ALLE GE                         | EVALLEN                     |                                                                                                    |           |            |            |  |  |  |  |  |  |  |
| Uitgevoerd                           | Afgesloten                  | Omschrijving                                                                                                    | Initialen | Uitvoering | Afsluiten  |  |  |  |  |  |  |  |
|                                      |                             | Ontvangstbevestiging van het dossier aan de verkoper + aanvraag inlichtingen (indien de<br>compromis door een makelaar is bezorgd) |           |            |            |  |  |  |  |  |  |  |
|                                      |                             | Ontvangstbevestiging van het dossier aan de koper + aanvraag inlichtingen (indien de<br>compromis door een makelaar is bezorgd)    |           |            |            |  |  |  |  |  |  |  |
|                                      |                             | Ontvangstbevestiging van het dossier aan de makelaar                                                                               |           |            |            |  |  |  |  |  |  |  |
|                                      |                             | Contact nemen met de tussenkomende Notaris                                                                                         |           |            |            |  |  |  |  |  |  |  |
| <                                    | ~                           | Opzoeking (30-jarige) hypothecaire staat                                                                                           | JP        | 09/02/2018 | 09/02/2018 |  |  |  |  |  |  |  |
|                                      |                             | Sociale & Fiscale notificaties                                                                                                    |           |            |            |  |  |  |  |  |  |  |
|                                      |                             | Gemeentebelastingen                                                                                                    |           |            |            |  |  |  |  |  |  |  |

### Aanpassingen NL

Outlook link: Aanpassing van de e-mail modellen.

Correctie van de afkortingen van de vennootschappen.

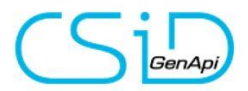

Waals-Brabant, Oost-Vlaanderen, West-Vlaanderen, Henegouwen, Vlaams-Brabant, Beveren-Leie

Correctie van het afdrukken van de cliëntenfiche.

### **CréAct**

Nieuwe code voor het identiteitskaartnummer van de partner.

|                                                                                                    |                                                     | X                                                   |
|----------------------------------------------------------------------------------------------------|-----------------------------------------------------|-----------------------------------------------------|
| Assistent om Word variabelen aan te maker                                                                                                    | ı                                                   |                                                     |
| Toevoeg Sluiten                                                                                                    |                                                     |                                                     |
| Selecteer een type variabele in de combobox, selecteer da                                                                                                    | arna de te parametrer                               | en variabele.                                       |
| Stap 1 > Selectie van de variabele                                                                                                    | Stap 2 > Paran                                      | neters                                              |
| Favorieten Model diënten 🔹                                                                                                    | Naam van de variab                                  |                                                     |
| 01) Verschijning volledig<br>02) Verschijning eenvoudig<br>03) Verschijning repertorium<br>04) Verschijning nalatenschap<br>05) Verschijning notaris<br>06) Adres<br>07) Adres verkort                                                                                                    | Omschrijving<br>Type formaat<br>Detail van het form | aat 1) 10HA 4CA 9A                                  |
| 08) Straat<br>09) Nummer                                                                                                    | Type akte                                           | Familierecht / Adoptie / NI_actes libres et recti 🔹 |
| 10) Naam<br>11) Titel<br>12) RR nummer                                                                                                    | Hoedanigheid                                        | 2E OVERLEDENE                                       |
| <ul> <li>13) Benaming van de vennootschap</li> <li>14) Vennootschapsvorm</li> <li>15) Afkorting vennootschapsvorm</li> <li>16) Kapitaal rechtspersoon</li> <li>17) Ondernemingsnummer</li> <li>18) Identiteitskaartnummer</li> <li>19) Identiteitskaartnummer partner</li> <li>20) Nationaliteit</li> </ul> | □ Alles opso                                        | omming van de personen met dezelfde hoedanigheid.   |

### **Technische evoluties**

Synchronisatie Agenda iNot met Office 365.

Outlook link: linken nu ook mogelijk vanuit meerdere inboxen (o.a. Belnot inbox).

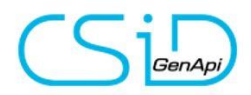

### Correctie van het linken van de cliënt vanuit Nota+ naar iNot

Het linken van een cliënt vanuit Nota+ naar iNot verloopt nu zonder problemen, zodat de link goed gelegd is voor het verdere verloop van het dossier.

### Nieuwe templates voor de relazen van de eRegistratie en het kadaster

De lay-out van de feedback van de eRegistratie en van de kadastrale legger zijn aangepast.

### De knop "legger" via de opzoeking kadaster

Via de knop "legger" kan de kadastrale legger onmiddellijk gevisualiseerd en geprint worden.

|        | EEGGER  |      |            |        |       |  |  |  |  |  |  |  |
|--------|---------|------|------------|--------|-------|--|--|--|--|--|--|--|
| est.   | Rechten | Sec. | Perceel    | Opp.   | Klass |  |  |  |  |  |  |  |
| 9/2018 |         |      |            |        | 1956  |  |  |  |  |  |  |  |
| 9/2018 | 924,00  | в    | 0158RP0000 | 703,00 | 1956  |  |  |  |  |  |  |  |
| 9/2018 | 2,00    | с    | 0383RP0000 | 354,00 |       |  |  |  |  |  |  |  |
| 9/2018 | 914,00  | в    | 0156FP0004 |        | 1993  |  |  |  |  |  |  |  |
|        | VE      |      |            |        |       |  |  |  |  |  |  |  |
|        | VE      |      |            |        |       |  |  |  |  |  |  |  |

### Volgnummering

Bij het aanmaken van een nieuw dossier kan er gekozen worden voor de volgnummering.

De volgnummering laat toe om op dossierniveau (niet op subdossier-niveau) een extra onderverdeling qua nummering te maken (-001, 002, 003, ...)

Dit is vooral handig in grote dossiers, zoals bv verkaveling, basisakte, ...

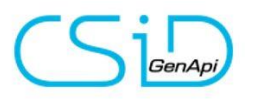

1. Een nieuw dossier starten met volgnummering

| 📄 Aanmaak Dossier Dialoogvenster van webpagina |                         |                                |  |  |  |  |  |  |  |
|------------------------------------------------|-------------------------|--------------------------------|--|--|--|--|--|--|--|
| Aanmaak Dossier                                |                         |                                |  |  |  |  |  |  |  |
| Gewijzigd formulier                            |                         |                                |  |  |  |  |  |  |  |
| Algemeen                                       |                         |                                |  |  |  |  |  |  |  |
| Nummer<br>Volgnummering                        | 2018/0054               | e-registratie ID<br>/ 10 2     |  |  |  |  |  |  |  |
| Aard                                           | Basisakte               |                                |  |  |  |  |  |  |  |
| Onderwerp                                      | Residentie X            |                                |  |  |  |  |  |  |  |
| Type akte                                      | Statuten van mede-eigen | Gaat niet naar e-registratie 🗌 |  |  |  |  |  |  |  |

1/ vink het hokje aan indien u met de volgnummering wil starten

2/ geef het aantal dossiers met volgnummering die u wil creeëren

|--|

| Nummer                      | Naam                             |  |  |  |  |  |  |
|-----------------------------|----------------------------------|--|--|--|--|--|--|
| Er zijn zoekfilters ac      | tief en deze wijzigen de weergav |  |  |  |  |  |  |
| <mark>2018/0054</mark> -001 | Basisakte Residentie X           |  |  |  |  |  |  |
| <mark>2018/0054</mark> -002 | Basisakte Residentie X           |  |  |  |  |  |  |
| <mark>2018/0054</mark> -003 | Basisakte Residentie X           |  |  |  |  |  |  |
| <mark>2018/0054</mark> -004 | Basisakte Residentie X           |  |  |  |  |  |  |
| <mark>2018/0054</mark> -005 | Basisakte Residentie X           |  |  |  |  |  |  |
| <mark>2018/0054</mark> -006 | Basisakte Residentie X           |  |  |  |  |  |  |
| <mark>2018/0054</mark> -007 | Basisakte Residentie X           |  |  |  |  |  |  |
| <mark>2018/0054</mark> -008 | Basisakte Residentie X           |  |  |  |  |  |  |
| <mark>2018/0054</mark> -009 | Basisakte Residentie X           |  |  |  |  |  |  |
| <mark>2018/0054</mark> -010 | Basisakte Residentie X           |  |  |  |  |  |  |

Daarna kan je de omschrijving van de dossiers (en type akte) gaan aanpassen naargelang het dossier.

Bv.

| 2018/0054-001 | Residentie X           |        |
|---------------|------------------------|--------|
| 2018/0054-002 | Residentie X / koper Y | Appt 1 |
| 2018/0054-003 | Residentie X / koper Z | Appt 2 |

••••

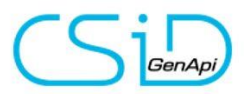

Aangezien we hier op dossierniveau zitten, kan je dus perfect in het dossier meerdere subdossiers hebben:

| Bv. in dossier 2018 | 8/0054-002   | Reside  | entie X / koper Y  | Appt1 |
|---------------------|--------------|---------|--------------------|-------|
| Subdossier 1        | "Verkoop A / | ′ Y"    | Appt 1             |       |
| Subdossier 2        | "Kredietoper | ning Ba | nk/Y"Appt1         |       |
| Subdossier 3        | "Hypothecai  | re volm | acht Bank / Y" App | t 1   |

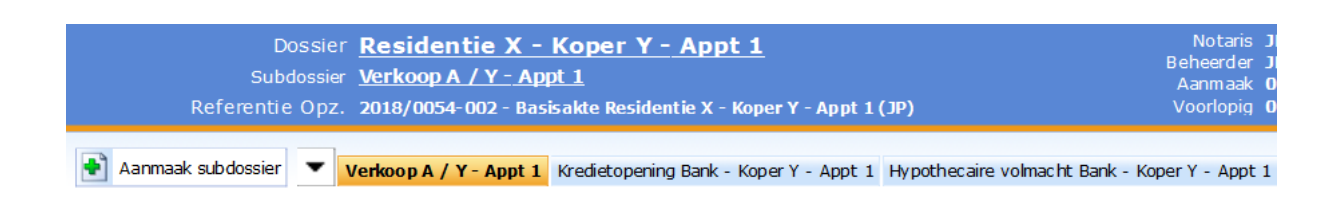

2. Een nieuw dossier maken in een bestaand dossier met volgnummering

U heeft momenteel 10 dossiers met volgnummering maar u wil nog een 11<sup>e</sup> dossier aanmaken.

| Opzoeke  | n             | 2018/0054      |                       |               | OK                    |                      |                  |                   |                 | Basisakte Residentie X |         |               |            |            |             |             |        |
|----------|---------------|----------------|-----------------------|---------------|-----------------------|----------------------|------------------|-------------------|-----------------|------------------------|---------|---------------|------------|------------|-------------|-------------|--------|
| Geopend  | ор            | de periode     | + Van                 | 📕 tot         | Notarissen            | ✓ Beheen             | ders 🚽 Sta       | atus Gelieve te k | iezen 👻 Medewer | ke 🗖                   |         | Y             | <b>P</b>   |            | - 10        |             |        |
| Num      | mer           | Naam           |                       |               | Extra                 | Afsluitda            | Aangema          | Geschat op        | Bediende !      | St Opslaan             | Dossier | Verwijde re r | Dupliceren | Etiket     | Openen      |             |        |
| 🚹 Er zij | in zoekfilter | s actief en de | ze wijzigen de weerga | ve van uw geç | jevens.               |                      |                  |                   |                 |                        |         |               | 2          |            |             |             |        |
|          | 2018/0054     | -001 Basisakte | Residentie X          |               |                       |                      | 03/10/2018       | 03/02/2019        | JP              |                        |         |               |            |            |             |             |        |
|          | 2018/0054     | -002 Basisakte | Residentie X          |               |                       |                      | 03/10/2018       | 03/02/2019        | JP              | Algemeen               |         |               |            |            |             |             |        |
|          | 2018/0054     | -003 Basisakte | Residentie X          |               |                       |                      | 03/10/2018       | 03/02/2019        | JP              |                        |         |               |            |            |             |             |        |
|          | 2018/0054     | -004 Basisakte | Residentie X          |               |                       |                      | 03/10/2018       | 03/02/2019        | JP              | Nummer                 | 2       | 018/0054      | -010       |            |             | e-registral | tie ID |
|          | 2018/0054     | -005 Basisakte | Residentie X          |               |                       |                      | 03/10/2018       | 03/02/2019        | JP              | Volgnumme              | ning B  | <b>~</b>      |            |            |             | 1           | 10     |
|          | 2018/0054     | -006 Basisakte | Residentie X          |               |                       |                      | 03/10/2018       | 03/02/2019        | JP              | Aard                   | E       | Basisakte     |            |            |             |             |        |
|          | 2018/0054     | -007 Basisakte | Residentie X          |               |                       |                      | 03/10/2018       | 03/02/2019        | JP              | Ondenwern              | i i     | Residentie ¥  | ,          |            |             |             |        |
|          | 2018/0054     | -008 Basisakte | Residentie X          |               | Para                  |                      | 02/10/2010       | 02/02/2010        | 10              | onderwerp              |         | vebrachere // |            |            |             |             | ~      |
|          | 2018/0054     | -009 Basisakte | Residentie X          |               | Assistent voor het ko | pieren van een dossi | ier Dialoogvenst | er van webpagina  |                 |                        |         |               |            |            |             |             | ~      |
|          | 2018/0054-    | 010 Basisakt   | e Residentie X        |               | Assistent voo         | r het kopiër         | ren van eei      | n dossier         |                 |                        |         |               |            |            |             |             |        |
|          |               | 1              |                       |               | Selectie              | Chan 1 > I           |                  |                   | da ta kanië:    | von ondo               | rdele   |               |            |            |             |             |        |
|          |               |                |                       |               |                       | Stap 1 > 1           | net select       | eren van o        | de te kopiel    | len onde               | dele    |               |            |            |             |             |        |
|          |               |                |                       |               | Resultaat             |                      |                  |                   |                 |                        |         | O Nie         | uw dossie  | -          |             |             |        |
|          |               |                |                       |               |                       | Dossiers :           |                  |                   | Aar             | ntal dunlicati         | ies 1   |               |            | r met volg | nummorin    |             | _      |
|          |               |                |                       |               |                       |                      |                  |                   | 1.01            | ical aupricae          | 1051    |               |            | mmorin     | lit doccior | 9           |        |
|          |               |                |                       |               |                       |                      |                  | 3                 |                 |                        |         |               | uw voigitu | inner in c | iit uossiei |             |        |
|          |               |                |                       |               |                       | E-document           | ten gelinkt aan  | de akten dupli    | ceren.          |                        |         |               | 4          |            |             | _           |        |
|          |               |                |                       |               |                       |                      |                  |                   |                 |                        |         |               |            |            |             |             |        |
|          |               |                |                       |               |                       | Eventueel de QI      | R-code wijziger  | n indien de akte  | e er één bevat. |                        |         |               |            |            |             |             |        |
|          |               |                |                       |               |                       | 🗸 🗖 Basisak          | te Residentie    | x                 |                 |                        |         |               |            |            |             |             |        |
|          |               |                |                       |               |                       |                      |                  |                   |                 |                        |         |               |            |            |             |             |        |
|          |               |                |                       |               |                       |                      |                  | <sup>3</sup>      |                 |                        |         |               |            |            |             |             |        |
|          |               |                |                       |               |                       |                      |                  |                   |                 |                        |         |               |            |            |             |             |        |

- 1/ klik op (de omschrijving) van één van de dossiers
- 2/ klik op "Dupliceren"
- 3/ Geef een benaming in voor het nieuwe dossier
- 4/ Maak uw keuze

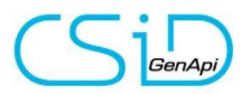

Nieuw dossier:

iNot maakt een nieuw dossier (volledig nieuw nummer, dus in dit geval 2018/0055) aan de hand van het geselecteerde dossier

<u>Nieuw dossier met volgnummering</u>

iNot maakt een nieuw dossier met volgnummering (dus in dit geval 2018/0055-001) aan de hand van het geselecteerde dossier

<u>Nieuw volgnummer in dit dossier</u>

iNot maakt een nieuw volgnummer in het huidige dossier (dus in dit geval 2018/0054-011) aan de hand van het geslecteerde dossier

5/ Vink aan/uit welke partijen en/of documenten u wil meekopiëren naar het nieuwe dossier

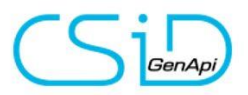

### **Correctie bugs**

Correctie bij het verwijderen van een vertegenwoordiger van een vennootschap in een subdossier.

Delen met derden: de partner is zichtbaar.

CTI: linken van een oproep aan een subdossier.

Probleem bij het dupliceren van een eDocument met een slash.

Probleem met het linken van een erfgenaam in een dossier.

Outlook link: zichtbaarheid van .rtf-documenten.

#### **Exped'iNot:**

bug bij het toevoegen van een relaas en een blanco pagina. Correctie van het aan te vinken vakje bij het selecteren van een document.

#### e-Registratie:

Correctie bij het aanmaken van een gemeenschap Feedback: oplossing voor dubbele bijlagen

#### SFB:

Correctie bij het versturen van een cliënt die in het buitenland woont.

#### **Opzoeking RR:**

Correctie van de plaats van het huwelijk.

## Extra info nieuwe goederenfiche:

### 3. De fiche zelf

\_\_\_\_\_

a. Bebouwde eigendom

| ginpagina 13 Plo                                                                                 | begstraat 8900 Ieper 🗙                                                                                                    |                                                                                                    |               |                                                                    |                                                                |                                                                                                    |                                                                                 |                                                                                                    |                                                                             |                                                                                                    |                                        |                                                                                                    |                                                        |
|--------------------------------------------------------------------------------------------------|----------------------------------------------------------------------------------------------------|----------------------------------------------------------------------------------------------------|---------------|--------------------------------------------------------------------|----------------------------------------------------------------|----------------------------------------------------------------------------------------------------|---------------------------------------------------------------------------------|----------------------------------------------------------------------------------------------------|-----------------------------------------------------------------------------|----------------------------------------------------------------------------------------------------|----------------------------------------|----------------------------------------------------------------------------------------------------|--------------------------------------------------------|
| Alge                                                                                             | mene informatie                                                                                                    | #1000005 Bijwerken Manueel Op 01/09/2017                                                                                                    | Besc          | hrijving Nl                                                        | _                                                              |                                                                                                    |                                                                                 | 7 Beschrijvir                                                                                                    | ng Stede                                                                    | nbouw                                                                                                    | 00                                     | orsprong                                                                                                    | Erfdienstba                                            |
| uwde eig<br>ndom<br>Nten<br>100<br>Umenten<br>0<br>100<br>100<br>100<br>100<br>100<br>100<br>100 | Type Woonhuis  ✓ Extra Adres Ploegstraat Postcode Stad 8900 leper Kadastrate afdeling IEPER 2 AFD Hypotheekkantoor leper 8900 leper 8900 leper                                                          | Nr         Bis           13         ✓           ✓         Artikel Nr           Q         ??                                                               | NL<br>FR<br>Ø | B I<br>Stad IE<br>een wo<br>met ee<br>0255FF<br>A, num<br>zestig o | PER -1<br>PER -1<br>n opper<br>P0000, s<br>mer 025<br>centiare | B B ← → → S I <sub>x</sub>   = ::<br>tweede afdeling<br>gelegen Ploegstr<br>vlakte van zeven<br>sectle A, nummer<br>sectle A, nummer<br>(01 ha 39 a 60 c | ♥ -   ∞<br>aat nummer 1<br>are vijftig cent<br>0255GP0000<br>A, nummer 0<br>a). | R ■ □ □ □ □ □ 0p 3 te 8900 leper, gekadastre<br>tiare (07 a 50 ca), thans ge<br>to ectie A, nummer 0255MI<br>257AP0000, met een oppe | Ω   X  <br>maak -<br>eerd volger<br>kend volge<br>P0000, sec<br>rvlakte van | Brown Brown | sectie<br>daster :<br>nummi<br>nectare | C, num<br>sectie A,<br>er 02551<br>e negene                                                                                                    | ner 255UP00<br>, nummer<br>VP000, secti<br>ndertig are |
|                                                                                                  | 8200 West-Vlaanderen<br>Kadaster<br>8200 West-Vlaanderen<br>Registratie AA<br>8900 Registratiekantoor leper<br>Registratie NAL<br>8900 2de KANT.REG.IEPER<br>Registratie DIV<br>8900 2de KANT.REG.IEPER | <ul> <li>a ?</li> <li>a ?</li> <li>a ?</li> <li>a ?</li> <li>a ?</li> <li>a ?</li> <li>a ?</li> <li>a ?</li> <li>a ?</li> <li>a ?</li> <li>a ?</li> </ul> | Kada<br>+     | ster<br>Volgorde<br>I<br>I<br>I<br>I<br>I<br>I                     | sec.<br>A<br>A<br>A<br>A<br>A                                  | Nummer           02555FP0000           02555MP0000           0255NP0000           0255NP0000           0255NP0000           0255NP0000                   | Type<br>weiland<br>weiland<br>woonhuis<br>serre<br>grond                        | Ter plaatse genaamd                                                                                                    | кі<br>5,00<br>5,00<br>1051,00<br>198,00<br>9,00                             | ha<br>0<br>0<br>0<br>0<br>0                                                                                                    | are<br>10<br>10<br>2<br>61<br>20       | ca         25         1           25         1         37         2           137         2         37         2           130         6         50         2 | m² A<br>025 2<br>025 2<br>137 2<br>113 2<br>2050 2     |
|                                                                                                  | Stedenbouw<br>8900 leper<br>Prijs van het goed<br>Commentaar                                                                                                    | ۵                                                                                                    | Volge<br>+    | 1<br>ens titel<br>Volgorde                                         | A<br>Sec.                                                      | 0257AP0000                                                                                                    | grond<br>Type                                                                   | Ter plaatse genaamd                                                                                                    | 16,00<br>1284<br>КI                                                         | 0<br>0<br>ha                                                                                                    | 35<br>138<br>are                       | 10 3<br>160 1                                                                                                    | 510 2<br>3960 8<br>m <sup>2</sup> A                    |
|                                                                                                  |                                                                                                    |                                                                                                    |               | 1                                                                  | С                                                              | 255UP0000                                                                                                    |                                                                                 |                                                                                                    | 0,00                                                                        | 0                                                                                                    | 7<br>7                                 | 50<br>50                                                                                                    | 750 <b>7</b> 50                                        |

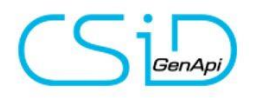

- 1/ De algemene informatie van de fiche
- 2/ De akten waarin het goed voorkomt
  - Op een akte kan je rechtstklikken om bv naar het dossier te gaan
- 3/ De documenten gelinkt aan het onroerend goed
  - Hier komt de kadastrale legger en het plan
- 4/ eventuele foto's
- 5/ extra functies:
  - De knop "opslaan" -> de knop zal knipperen wanneer de fiche gewijzigd is
  - De knop "dupliceren"
  - Google maps
  - Street view
  - Google plan
  - Het goed verwijderen

6/ De beschrijivng van het goed:

- NL tekst in het Nederlands
- FR tekst in het Frans
- Om de tekst aan te maken of bij te werken dien je op de "toverstaf" te klikken
- 7/ extra informatie van het goed
  - Beschrijving van het goed
  - Stedenbouwkundige info van het goed
  - Oorsprong van eigendom
  - Erfdienstbaarheden
- 8/ wanneer er gegevens aangemaakt worden of gewijzigd worden dien je eerst de lijn te 'activeren' door te klikken op "het potloodje".

Na deze wijziging dient er bevestigd te worden door op "het vinkje" te klikken.

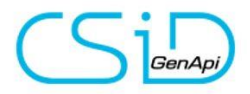

b. De mogelijkheid om een complex en residentie met loten aan te maken In het COMPLEX "ZELLIK" zijn er 2 loten (zijnde 2 residenties)

| Beginpagina | ZELLI | K 99 Boulevar  | d Albert Eli 🗙       |         |          |
|-------------|-------|----------------|----------------------|---------|----------|
|             | Alge  | mene informati | e                    | #100009 | 2 Bijwei |
| Complex     | B     | Benaming       |                      |         |          |
| ~           | B     | ZELLIK         |                      |         |          |
| Loten       |       | Adres          |                      | Nr      | Bis      |
| 2           | 9     | Boulevard      | Albert Elisabethlaan | 99      |          |
|             | 1     | Postcode       | Stad                 |         |          |
| ø>          |       | 8000           | Brugge               |         |          |
| Akten       |       |                | 1×                   |         |          |

|   | Loten |                   |                                                                    |               |           |       |       |
|---|-------|-------------------|--------------------------------------------------------------------|---------------|-----------|-------|-------|
| I | t3    |                   |                                                                    |               | Opzoeking |       |       |
| I | +     | Туре 🗢            | Benaming                                                           | Quotiteit 🗧   | Verkocht  | Actie | Tonen |
| 1 | 1     | Residentie        | GENAPI - Boulevard Albert Elisabethlaan 99 B 7000 Mons (155AP0001) | 490           |           | 1 8   | ٩     |
|   |       | Residentie        | CSID - Boulevard Albert Elisabethlaan 99 A 7000 Mons (155AP0002)   | 510           |           | 1 8   | ۹     |
|   |       |                   |                                                                    | 1.000 / 1.000 |           |       |       |
|   |       | 1 / 2 element(en) |                                                                    | 2             | 3         |       | 4 1   |

1/ of wijzigen van de gelinkte "loten" (residenties) of toevoegen van een nieuwe residentie

2/ ingave van de quotiteit van de residentie in het complex, inclusief een automatische controle op het totaal

3/ mogelijkheid tot ingeven of de volledige residentie reeds verkocht is of niet (vooral nuttig bij basisaskte)

4/ navigatie naar één van de gelinkte residenties

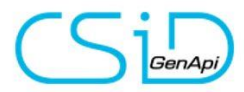

iNot 2.6

#### In de residentie zijn er 3 loten aangemaakt

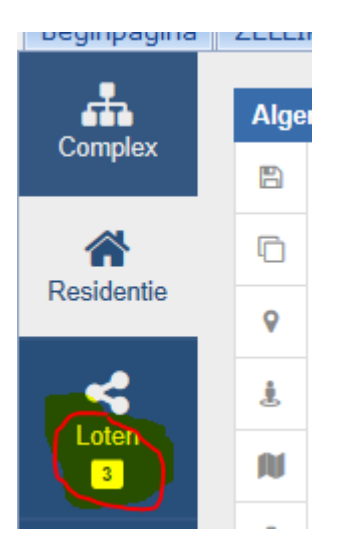

| Lijst | van de loten      |       |                 |             |          |         | 🖹 Te | ksten 🎟 Kadaster 3 🖌 Akten 🗞 Documenten 🖻 Foto's           |              |
|-------|-------------------|-------|-----------------|-------------|----------|---------|------|------------------------------------------------------------|--------------|
| 8     | Туре 🔅            | Nr. ^ | Verdieping Nr 🌼 | Quotiteit 0 | Verkocht | Actie   | (A3) | Beschrijving NL Beschrijving Stedenbouw Oorsprong Erfdie   | nstbaarheden |
| +     | Appartement       | A3    | 2               | 120         |          | / 🗴 I 🔍 | NL   |                                                            |              |
| Ō     | Berging           | B8    | -1              | 55          |          | / 🔟 I 🔍 | FR   | B I U S I I = 1 + 1 + 1 + 1 + 1 + 1 + 1 + 1 + 1 + 1        |              |
| 1     | Garage            | G8-C8 | -2              | 65          |          | / 🛍 I Q | 2    | Fen annartement nenummerd A3/R8/G8_C8 de omvattende        | ^            |
|       |                   |       |                 | 240 / 1.000 |          |         |      | a) in privatieve en uitsluitende eigendom:                 |              |
|       | 1 / 3 element(en) |       | 2               |             |          | 1       |      | *                                                          |              |
|       |                   |       |                 |             |          |         |      | b) in mede-eigendom en gedwongen onverdeeldheid:           |              |
|       |                   |       |                 |             |          |         |      | in de gemeenschappelijke delen, waaronder de grond.        | ~            |
|       |                   |       |                 |             |          |         |      | Niouw aarooppoord parcoolsidantificationummar/0210M66D0014 |              |
|       |                   |       |                 |             |          |         |      |                                                            |              |

1/ opslaan, dupliceren of dupliceren van een lot

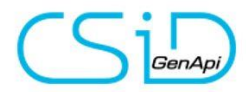

Na het aanmaken van 1 lot kan je makkelijk dit lot dupliceren (10x bv) en daarna deze loten aanpassen.

- 2/ bepalen van het type, het nummer, nummer van de verdieping, invullen quotiteit in de residentie (incl controle onderaan), verkocht of niet verkocht en ten laaste terug het "potloodje" om de gegevens te wijzigen en het "vergrootglas" om de gegevens van het betreffende lot te zien
- 3/ per lot is er aan de rechterkant terug de mogelijkheid om de tekst, kadastrale gegevens, akten, documenten, foto's te zien

Op het lot is er ook terug een mogelijkheid tot beschrijving, stedenbouw, oorsprong en erfdienstbaarheden. Op het lot, in het tabblad kadaster wordt dus het specifieke (bv) "P0011"-nummer gezet, samen met het kadastraal inkomen voor dit lot.

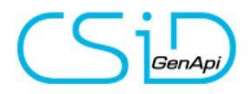

#### 4. Kadastrale opzoeking (nu via de Webservice)

a. De opzoeking zelf

| Opzoeking kadaster Dossierreferentie Test Kadaster Gemeente van het goed (optioneel) |                                  |
|--------------------------------------------------------------------------------------|----------------------------------|
| Dossierreferentie Test Kadaster                                                      | <u> </u>                         |
| Dossierreferentie Test Kadaster                                                      |                                  |
| Dossierreferentie Test Kadaster                                                      |                                  |
| Gemeente van het goed (optioneel)                                                    |                                  |
| Serverine fail het goed (optioned)                                                   |                                  |
| PC 2630 Deelnemeente Aartselaar                                                      | X                                |
| Decigencente Mardenaal                                                               |                                  |
| Afd AARTSELAAR 1 AFD -                                                               |                                  |
| Opposition kadastrala langar                                                         |                                  |
| Opzoeking kadastrale legger                                                          |                                  |
| Rijksregisternummer                                                                  | O Ondernemingsnummer             |
|                                                                                      |                                  |
| C Kadastrale afdeling                                                                | Opzoeking plan van afbakening    |
| Kadastrale afdeling                                                                  | Kadastrale afdeling / Volgnummer |
| Sectie                                                                               | /                                |
| Perceelnummer                                                                        |                                  |
| Schaal Gelieve te kiezen in                                                          | 2                                |
| Ingeneral reviewent                                                                  |                                  |

Door de webservice worden jullie niet meer naar het eNotariaat gestuurd maar krijgen jullie onmiddellijk het resultaat

1/ de gemeente is niet meer verplicht. Een opzoeking kan nu enkel gebeuren op rijksregisternummer zodat alle goederen van deze persoon in België gevonden worden (ipv per stad/gemeente vroeger)

2/ afzonderlijke opzoeking kadastraal plan dient hier te gebeuren

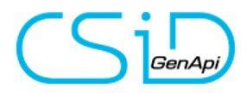

#### b. Resultaat van de opzoeking

| 🏂 Resulta | at van d | de kadastrale opzoeki | 9                                                       |                                                                                                    |                       |            |         |        |            |        |        | ×    |
|-----------|----------|-----------------------|---------------------------------------------------------|----------------------------------------------------------------------------------------------------|-----------------------|------------|---------|--------|------------|--------|--------|------|
| Imp       | orter    | en van de go          | ederen                                                  | en hun eigenaars                                                                                         |                       |            |         |        |            |        |        |      |
| Referen   | tie va   | n de opzoeking        | test Ka                                                 | daster                                                                                                   | Schaal 1 / 250        | 2          |         |        |            |        |        |      |
|           |          |                       | <ul> <li>○ Een</li> <li>○ Een</li> <li>○ Één</li> </ul> | goed met alle kadastrale nummers<br>residentie/mede-eigendom/verkaveli<br>goed per kadastrale referentie | ng met meerdere loten | 1          |         | Natrie | æ 3        |        |        |      |
| Keuze     |          | Omschr                | ijving                                                  | Adres                                                                                                    | Plaats                | Toest.     | Rechten | Sec.   | Perceel    | Opp.   | Klass. | Plan |
| - 🐔       |          |                       |                                                         | BARON VAN ERTBORNSTR 29                                                                                  | AARTSELAAR 1 AFD      | 27/09/2018 |         |        |            |        | 1956   |      |
| -         |          | HUIS                  |                                                         | BARON VAN ERTBORNSTR 29                                                                                  | AARTSELAAR 1 AFD      | 27/09/2018 | 924,00  | в      | 0158RP0000 | 703,00 | 1956   | 102  |
| -         |          | GROND                 |                                                         | BARON VAN ERTBORNSTR 29                                                                                  | AARTSELAAR 1 AFD      | 27/09/2018 | 2,00    | с      | 0383RP0000 | 354,00 |        | 4 10 |
| -         |          | PRIVATIEF DEE         | EL #                                                    | BARON VAN ERTBORNSTR 31                                                                                  | AARTSELAAR 1 AFD      | 27/09/2018 | 914,00  | в      | 0156FP0004 |        | 1993   | 10   |
| - 82      |          |                       |                                                         | Baron van Ertbornstraat,29                                                                               | Aartselaar            |            | VE      |        |            |        |        |      |
| - 92      |          |                       |                                                         | Baron van Ertbornstraat,29                                                                               | Aartselaar            |            | VE      |        |            |        |        |      |
| - 92      |          |                       |                                                         | Baron van Ertbornstraat,29                                                                               | Aartselaar            |            | VE      |        |            |        |        |      |

1/ keuze te maken in verband met de creatie van het goed

• Een goed met alle kadastrale nummers :

Bv. een hoeve met 2 percelen landbouwgrond wordt aangemaakt als 1 goed met daarin de 3 kadastrale nummers

• Een residentie / mede-eigendom / verkaveling met meerdere loten

Bv. uw appartement wordt onmiddellijk als lot in een bestaande of nieuwe residentie aangemaakt

o Één goed per kadastrale referentie

Bv. een hoeve met 2 percelen landbouwgrond wordt aangemaakt als 3 goederen met elk hun kadastraal nummer

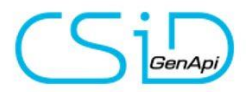

iNot 2.6

- 2/ hier kan de schaal voor het plan aangepast worden
- 3/ hier kan je de legger reeds zien en evt uitprinten. De legger wordt automatisch bewaard op de goederenfiche en in het subdossier.
- 4/ hier kan je het kadastraal plan reeds zien en evt uitprinten, in het volgende venster kan je aanvinken om het plan automatisch te bewaren op de goederenfiche en in het sub-dossier.

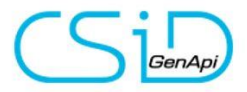

c. Het goed onmiddellijk in het correcte dossier bewaren

| 🗯 Resultaat van de kadastrale opzoeking                    |                                 |                 |                   | ×              |
|------------------------------------------------------------|---------------------------------|-----------------|-------------------|----------------|
| 🖌 Lijst van de geselecteerde goedere 👔 Linken              | Opzoeken van subdossiers        | •               |                   |                |
| BARON VAN ERTBORNSTR 29, 2630 AARTSEI                      | Omschrijving                    | Nummer          | Status            | Intern         |
|                                                            |                                 |                 |                   |                |
|                                                            |                                 |                 |                   |                |
|                                                            |                                 |                 |                   |                |
|                                                            |                                 |                 |                   |                |
|                                                            |                                 |                 |                   |                |
|                                                            |                                 |                 |                   |                |
|                                                            |                                 |                 |                   |                |
|                                                            |                                 |                 |                   |                |
|                                                            |                                 |                 |                   |                |
|                                                            | VERKOOP user club               | 2018/0034-005   | Bezig             |                |
|                                                            | HUUR test                       | 2018/0049       | Bezig             |                |
|                                                            |                                 |                 |                   |                |
|                                                            |                                 |                 |                   |                |
|                                                            |                                 |                 |                   |                |
|                                                            |                                 |                 |                   |                |
|                                                            |                                 |                 |                   |                |
|                                                            |                                 |                 |                   |                |
|                                                            | Gelinkt subdossier geselecteerd |                 | VERKOOP user club |                |
|                                                            |                                 |                 |                   |                |
| 1 goed(eren) en 0 eigena(a)r(en) van 01/10/2018 Naar 13:36 |                                 |                 | X Sluite          | en 🗸 Valideren |
| XAnnuleren                                                 |                                 | Vorige Volgende | •                 | Beëindigen     |

Klik op het desbetreffede dossier en klik daarna op "Valideren".

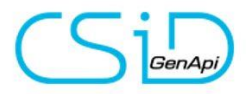

d. Het goed aanmaken / bijwerken

| 🗯 Resultaat van de kadastrale opzoeking                    | x                                                                                                    |
|------------------------------------------------------------|----------------------------------------------------------------------------------------------------|
| Lijst van de geselecteerde goedere 👘 Linken                | Importeren van de goederen in iNot                                                                                                    |
| BARON VAN ERTBORNSTR 29, 2630 AARTSEI 🕖                    | Goed Kadaster 3 Goed iNot<br>Type Gelieve te kiezen •                                                                                                    |
|                                                            | Strat     BARON VAN ERTBORNSTR       P.C.     2630       Adress     Image: Constraint of the strate of the strate of the str                                |
|                                                            | Sec. NR. Type Bedrag M <sup>2</sup> Sec. NR. Type Bedrag M <sup>2</sup>                                                                                                    |
|                                                            | Diskroude Huis 924,00 703,00<br>Herinitialiseren Het goed                                                                                                    |
|                                                            | O Via Perceelnr     O Via adres       Beschrijving     Image: Constraint of the second second secon |
| 1 goed(eren) en 0 eigena(a)r(en) van 01/10/2018 Naar 13:36 |                                                                                                    |
| XAnnuleren                                                 | Volgende 💌 🔽 🖉                                                                                                    |

- 1/ aanvinken indien het kadastraal plan ook bewaard moet worden
- 2/ indien het goed reeds bestaat en u het wil bijwerken, dient u eerst op het goed te klikken zodat de gegevens aan de rechterkant verschijnen. Pas na deze handeling ga je verder met 3/.
- 3/ het overzetten van "links naar rechts", dus het aanmaken of bijwerken van de fiche.
- 4/ daarna klik je op "het goed" of "bijwerken" en daarna op "Beëindigen"

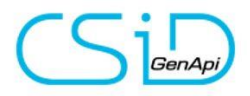

## Extra info in verband met de wijzigingen van het huwelijkscontract

| 1 |
|---|
|   |
|   |
|   |
|   |
|   |
|   |
|   |
|   |
|   |
|   |
|   |
|   |

1/ het oorspronkelijk huwelijksstels wordt hier vermeld (al dan niet met huwelijkscontract)

2/ wijzigingen aan het huwelijksstelsel worden aangemaakt vai de knop "nieuw" onder "wijzigingen van het stelsel"

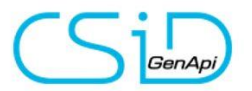

| Assistent voor de aar            | anmaak van een burgerlijke staat Dialoogvenster van webpagina                                                                                                    | × |
|----------------------------------|----------------------------------------------------------------------------------------------------|---|
| Assistent voo                    | or de aanmaak van een burgerlijke staat                                                                                                    |   |
| ▶ Stap 1<br>✓ Stap 2<br>✓ Stap 3 | Stap 1 > Wijziging huwelijksstelsel                                                                                                    |   |
| Stap 4                           | Algemeen                                                                                                    |   |
|                                  | Stelsel Gelieve te kiezen   Naam notaris   Voornaam notaris   Plaats notaris   Image: Plaats notaris   Image: Plaats notaris |   |
|                                  | Stap 2 >                                                                                                    |   |
|                                  | X 🗹                                                                                                    |   |

Hier kan u het nieuwe stelsel (of indien het stelsel ongewijzigd is, kiest u hetzelfde stelsel) meegeven, samen met de informatie in verband met het de akte wijziging huwelijkscontract.

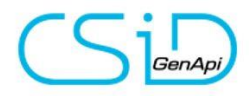

### Extra info in verband met wijzigingen in de statuten van vennootschappen

| Dutum               | Dublicationr | Type akte         | Aantal eenheden   | Naam notaris |        |
|---------------------|--------------|-------------------|-------------------|--------------|--------|
|                     | 123-45       | Oprichting        | Autoreenieden     | Naam notaris |        |
|                     | 856-96       | Statutenwiiziging |                   | Notaris naam |        |
|                     |              |                   |                   |              |        |
|                     |              |                   |                   |              |        |
|                     |              |                   |                   |              |        |
|                     |              |                   |                   |              |        |
|                     |              |                   |                   |              |        |
|                     |              |                   |                   |              |        |
|                     |              |                   |                   |              |        |
|                     |              |                   |                   |              |        |
| Datum               |              |                   | Onderhandse akte  |              |        |
| Aantal eenheden     |              |                   | Datum alg. verga  |              |        |
|                     |              |                   |                   |              |        |
| Aktenr              |              |                   | Datum van de akte | 1/12/2015    | _      |
| Type akte           | Oprichting   | ~                 | Naam notaris N    | laam notaris |        |
| Plaats notaris      | Kortrijk     |                   | Voomaam notaris d | ef           | ]      |
| Publicatienr        | 123-45       |                   | Datum publicatie  | 4/12/2015    |        |
| Maatschappelijk doe | 4            |                   |                   |              |        |
|                     |              |                   |                   |              |        |
|                     |              |                   |                   |              | ^      |
|                     |              |                   |                   |              |        |
|                     |              |                   |                   |              |        |
|                     |              |                   |                   |              | $\sim$ |
|                     |              |                   |                   |              |        |
|                     |              |                   |                   |              |        |

1/ klik op "nieuw" om een nieuwe wijziging (of oprichting/ontbinding) aan te maken

2/ de knop "opslaan" kan enkel gebruikt worden na het wijzigigen van een bestaande wijziging.

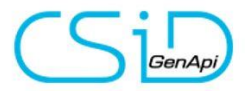

| 🗎 Aanmaak statuten van de vennootschap Dialoogvenster van webpagina |                         | ×            |
|---------------------------------------------------------------------|-------------------------|--------------|
| Aanmaak statuten van de vennootschap                                |                         |              |
|                                                                     |                         |              |
| Algemeen                                                            |                         |              |
| Datum                                                               | Onderhandse akte        |              |
| Aantal eenheden                                                     | Datum alg. verga        |              |
| Aktenr                                                              | 1 Datum van de akte     |              |
| Type akte Gelieve te kiezen 🔽 2                                     | Naam notaris            |              |
| Plaats notaris                                                      | Voornaam notaris        |              |
| Publicatienr                                                        | Datum publicatie        |              |
| Maatschappelijk doel                                                |                         |              |
|                                                                     |                         | ~            |
|                                                                     |                         |              |
|                                                                     |                         | $\checkmark$ |
| Begindatum boekjaar                                                 | Einddatum               |              |
| Begindatum 1e boekj.                                                | Einddatum 1e bo         |              |
|                                                                     |                         |              |
|                                                                     |                         |              |
|                                                                     |                         |              |
|                                                                     |                         |              |
|                                                                     | 🚽 Opslaan 🛛 👗 Annuleren |              |

Hier kan u alle gegevens invullen met betrekking tot de oprichting, wijziging of ontbinding.

- 1/ vul hier zeker de datum van de akte in (niet linksboven bij "datum", dit is eerder de datum van aanmaak van de wijziging maar heeft weinig belang)
- 2/ vergeet zeker niet het **type akte** te kiezen want zonder deze info wordt de wijziging niet aangemaakt.